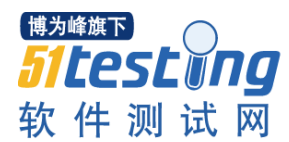

#### Linux 系统与程序监控工具 atop 教程

### 引言

Linux 以其稳定性, 越来越多地被用作服务器的操作系统(当然, 有人会较真地说一句: Linux 只是操作系统内核:)。但使用了 Linux 作为底层的操作系统, 是否我们就能保证我们的服务 做到 7\*24 地稳定呢? 非也, 要知道业务功能是由系统上跑的程序实现的, 要实现业务功能 的稳定性, 选择 Linux 只是迈出的第一步, 我们更多地工作是不让业务程序成为稳定性的短 板。

当我们的服务器出现问题的时候,外在的表现是业务功能不能正常提供,内在的原因,从程序的角度看,可能是业务程序的问题(程序自身的 bug),也可能是服务器上人为的误操作(不当地执行脚本或命令);从系统资源的角度看,可能是 CPU 抢占、内存泄漏、磁盘 IO 读写异常、网络异常等。出现问题后,面对各种各样可能的原因,我们应如何着手进行分析?我们有什么工具进行问题定位吗?

### atop 简介

本文要介绍的 atop 就是一款用于监控 Linux 系统资源与进程的工具,它以一定的频率记录 系统的运行状态,所采集的数据包含系统资源(CPU、内存、磁盘和网络)使用情况和进程运 行情况,并能以日志文件的方式保存在磁盘中,服务器出现问题后,我们可获取相应的 atop 日志文件进行分析。atop 是一款开源软件,我们可以从官网获得其源码和 rpm 安装包。

#### atop 使用方法

在安装 atop 之后,我们在命令行下敲入"atop"命令即可看到系统当前的运行情况:

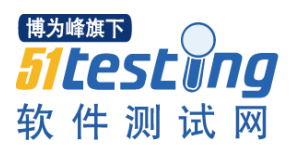

www.51testing.com

| 800  | lx@LX:  | /var/log |          |         |       |          |      |       |      |                                                  |         |    |
|------|---------|----------|----------|---------|-------|----------|------|-------|------|--------------------------------------------------|---------|----|
| ATOP | - LX    | 2        | 011/12/1 | 7 21:3  | 5:38  |          |      | -     |      | 10m0s                                            | elapse  | ed |
| PRC  | sys     | 5m13s    | user     | 5m02s   | #proc | 165      | #zor | nbie  | 1    | #exit                                            | 269     | Ι  |
| CPU  | sys     | 51%      | user     | 50%     | irq   | 1%       | idle | 2     | 98%  | wait                                             | 1%      |    |
| cpu  | sys     | 25%      | user     | 24%     | irq   | 1%       | idle | 2     | 49%  | cpu000                                           | w 1%    |    |
| cpu  | sys     | 25%      | user     | 25%     | irq   | 0%       | idle | 9     | 49%  | cpu001                                           | w 0%    |    |
| CPL  | avg1    | 0.14     | avg5     | 0.14    | avg15 | 0.17     | csw  | 2295  | 130  | intr                                             | 654283  |    |
| MEM  | tot     | 1.9G     | free 2   | 246.9M  | cache | 717.1M   | buft | f 169 | ).8M | slab                                             | 80.OM   |    |
| SWP  |         |          |          |         |       |          |      |       |      |                                                  |         |    |
| PAG  | scan    | 38953    | stall    | 0       |       | I        | swir | า     | 0    | swout                                            | 16      |    |
| DSK  |         | sda      | busy     | 3%      | read  | 369      | writ | te 2  | 607  | avio 5                                           | .34 ms  |    |
| NET  | transpo | ort      | tcpi     | 1016    | tcpo  | 1238     | udpi | i.    | 165  | udpo                                             | 165     |    |
| NET  | network | :        | ipi      | 1181    | ipo   | 1439     | ipfı | -w    | 0    | deliv                                            | 1181    | 1  |
| NET  | wlan0   |          | pcki     | 1184    | pcko  | 1442     | si   | 6 K   | (bps | so                                               | 4 Kbps  | 1  |
|      |         |          |          |         |       |          |      |       |      |                                                  |         |    |
| PID  | SYSCPU  | USRCP    | U VGROW  | RGROW   | RDDS  | WRDSK    | ST E | EXC S | CPU  | CMD                                              | 1/4     | 19 |
| 4600 | 2m25s   | ; 1m41   | s -64K   | (-1964K | 19660 | K 24K    |      | - R   | 41%  | chrome                                           |         |    |
| 1143 | 2m11s   | 88.20    | s 8712K  | ( 8644K | 01    | с ок     |      | - S   | 36%  | Xorg                                             |         |    |
| 1729 | 9.31s   | 25.15    | s 1412K  | ( 164K  | 01    | ( 16К    |      | - S   | 6%   | compiz                                           |         |    |
| 5523 | 2.35s   | ; 21.72  | s Ok     | с ок    | -     |          | NE   | 0 E   | 4%   | <firefo< td=""><td>x&gt;</td><td></td></firefo<> | x>      |    |
| 4485 | 6.68s   | 16.90    | s 32k    | ( 524K  | 201   | < 10436K |      | - S   | 4%   | chrome                                           |         |    |
| 4607 | 4.26s   | 19.20    | s 15572K | ( 4716K | 01    | с ок     |      | - S   | 4%   | chrome                                           |         |    |
| 1736 | 6.78s   | 7.73     | s Ok     | ( 28K   | 01    | с ок     |      | - S   | 2%   | pulseau                                          | dio     |    |
| 4804 | 0.79s   | 8.73     | s Ok     | ( 316K  | 0     | с ок     |      | - S   | 2%   | chrome                                           |         |    |
| 2647 | 0.33s   | : 1.69   | s 144k   | ( 392K  | 01    | < 212K   |      | - S   | 0%   | gnome-t                                          | erminal |    |

### 系统资源监控字段含义

上图中列出了不少字段以及数值,各字段的含义是什么?我们应该怎么看?以上每个字段的

含义都是相对采样周期而言的,下面我们先来关注上图显示的上半部分。

ATOP 列: 该列显示了主机名、信息采样日期和时间点

**PRC 列:** 该列显示进程整体运行情况

- 1. sys、usr 字段分别指示进程在内核态和用户态的运行时间
- 2. #proc 字段指示进程总数
- 3. #zombie 字段指示僵死进程的数量
- 4. #exit 字段指示 atop 采样周期期间退出的进程数量

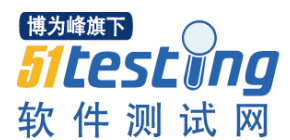

CPU 列: 该列显示 CPU 整体(即多核 CPU 作为一个整体 CPU 资源)的使用情况,我们知道 CPU 可被用于执行进程、处理中断,也可处于空闲状态(空闲状态分两种,一种是活动进程 等待磁盘 IO 导致 CPU 空闲,另一种是完全空闲)

- sys、usr 字段指示 CPU 被用于处理进程时,进程在内核态、用户态所占 CPU 的时间比例
- 2. irq 字段指示 CPU 被用于处理中断的时间比例
- 3. idle 字段指示 CPU 处在完全空闲状态的时间比例
- 4. wait 字段指示 CPU 处在"进程等待磁盘 IO 导致 CPU 空闲"状态的时间比例

CPU 列各个字段指示值相加结果为 N00%,其中 N 为 cpu 核数。

**cpu 列**: 该列显示某一核 **cpu** 的使用情况,各字段含义可参照 **CPU** 列,各字段值相加结果为 100%

CPL 列: 该列显示 CPU 负载情况

- avg1、avg5 和 avg15 字段:过去1分钟、5分钟和15分钟内运行队列中的平均进 程数量
- 2. csw 字段指示上下文交换次数
- 3. intr 字段指示中断发生次数

MEM 列: 该列指示内存的使用情况

- 1. tot 字段指示物理内存总量
- 2. free 字段指示空闲内存的大小
- 3. cache 字段指示用于页缓存的内存大小
- 4. buff 字段指示用于文件缓存的内存大小

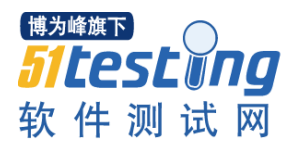

5. slab 字段指示系统内核占用的内存大小

SWP 列: 该列指示交换空间的使用情况

- 1. tot 字段指示交换区总量
- 2. free 字段指示空闲交换空间大小

**PAG 列:** 该列指示虚拟内存分页情况

swin、swout 字段:换入和换出内存页数

**DSK 列**: 该列指示磁盘使用情况,每一个磁盘设备对应一列,如果有 sdb 设备,那么增多 一列 DSK 信息

- 1. sda 字段:磁盘设备标识
- 2. busy 字段:磁盘忙时比例
- 3. read、write 字段: 读、写请求数量

NET 列:多列 NET 展示了网络状况,包括传输层(TCP 和 UDP)、IP 层以及各活动的网口信息

- 1. XXXi 字段指示各层或活动网口收包数目
- 2. XXXo 字段指示各层或活动网口发包数目

### 进程视图

为了更全面地展示进程信息, atop 提供了多种进程视图。

默认视图(Generic information)

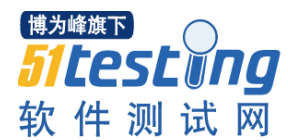

进入 atop 信息界面,我们看到的就是进程信息的默认视图(上图下半部分),按g键可以从

其他视图跳到默认视图。

| 800  | ) lx@LX: / | var/log |          |        |       |          |           |      |       |               |       |
|------|------------|---------|----------|--------|-------|----------|-----------|------|-------|---------------|-------|
| ATOP | - LX       | 20      | 11/12/22 | 2 21:1 | 7:25  | 20       |           |      |       | 10m0s el      | apsed |
| PRC  | sys 9      | 8.88s   | user 4   | 4m59s  | #proc | 154      | #zom      | bie  | 1     | #exit         | 9     |
| CPU  | sys        | 16%     | user     | 49%    | irq   | 1%       | idle      |      | 130%  | wait          | 4%    |
| cpu  | sys        | 8%      | user     | 25%    | irq   | 1%       | idle      |      | 63%   | cpu000 w      | 3%    |
| cpu  | sys        | 8%      | user     | 24%    | irq   | 0%       | idle      |      | 67%   | cpu001 w      | 2%    |
| CPL  | avg1       | 0.08    | avg5     | 0.17   | avg15 | 0.16     | CSW       | 105  | 50153 | intr 555      | 567   |
| MEM  | tot        | 1.9G    | free 3   | 31.1M  | cache | 740.8M   | buff      | 29   | 93.3M | slab 80       | .7M   |
| SWP  |            |         |          |        |       |          |           |      |       |               |       |
| DSK  |            | sda     | busy     | 7%     | read  | 20718    | writ      | e    | 2869  | avio 1.74     | ms    |
| NET  | transpo    | rt      | tcpi     | 2399   | tcpo  | 2266     | udpi      |      | 219   | udpo          | 257   |
| NET  | network    | 1       | ipi      | 2618   | ipo   | 2537     | ipfr      | w    | 0     | deliv 2       | 618   |
| NET  | wlan0      |         | pcki     | 2622   | pcko  | 2541     | si        | 31   | Kbps  | so 5 K        | bps   |
|      |            |         |          |        |       |          |           |      |       |               |       |
| PID  | SYSCPU     | USRCPU  | VGROW    | RGROW  | RDDSK | WRDSK    | ST E      | XC S | S CPU | CMD           | 1/17  |
| 2313 | 49.985     | 3m55s   | -0.1G    | -49.7M | 1560k | < 9148K  |           | - 5  | 5 48% | firefox       |       |
| 1205 | 30.96s     | 29.37s  | -8036K   | -7644K | OK    | ( ок     |           | - F  | ۲ 10% | Xorg          |       |
| 2210 | 3.43s      | 14.13s  | 904K     | 1936K  | 128   | ( 16240K |           | - 5  | 5 3%  | gnome-term    | inal  |
| 1726 | 4.06s      | 11.10s  | -196K    | 1000K  | OK    | ( 12K    |           | - 5  | 5 3%  | compiz        |       |
| 1728 | 2.55s      | 2.82s   | -64.4M   | -772K  | OK    | ( ОК     |           | - 5  | 5 1%  | pulseaudio    | b.    |
| 3061 | 3.61s      | 0.96s   | OK       | 0K     |       |          | NE        | 0 6  | 1%    | <find></find> |       |
| 1698 | 0.10s      | 1.54s   | 0K       | 116K   | OK    | ( ОК     |           | - 5  | 5 0%  | python        |       |
| 1686 | 0.18s      | 0.86s   | 0K       | 0K     | OK    | ( ОК     |           | - 5  | 5 0%  | ibus-daemo    | n     |
| 1872 | 0.07s      | 0.89s   | 68K      | 136K   | OK    | ( ок     | 5 <b></b> | - 5  | 5 0%  | unity-pane    | l-se  |
| 2344 | 0.26s      | 0.58s   | -384K    | -52K   | OK    | ( OK     |           | - S  | 5 0%  | ld-linux.s    | 0.2   |

从上图中,我们可以看到PID为3061的find进程在退出前在内核模式下占用了3.43秒CPU时间,在用户模式下占用了0.96秒CPU时间,共使用CPU时间为4.39秒,相对10分钟采样周期,CPU时间占用比例为1%,ST列表示进程状态,N表示该进程是前一个采样周期新生成的进程,E表示该进程已退出,EXC列指示进程的退出码。从进程名在"<>"符号中,我们亦可知该进程已退出。

# 内存视图(Memory consumption)

内存视图展示了进程使用内存情况,按m键可进入内存视图。

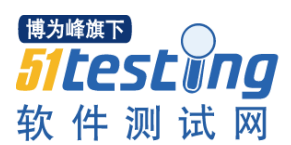

www.51testing.com

| 800    | lx@LX: | /var/log |         |          | •     |          |         |       |         |         |
|--------|--------|----------|---------|----------|-------|----------|---------|-------|---------|---------|
| ATOP · | - LX   | 2        | 011/12/ | 18 11:35 | 5:45  | -        |         |       | 10m0s   | elapsed |
| PRC    | sys    | 6m04s    | user    | 3m38s    | #proc | 170      | #zombie | 1     | #exit   | 37      |
| CPU    | sys    | 58%      | user    | 36%      | irq   | 1%       | idle    | 96%   | wait    | 8%      |
| cpu    | sys    | 31%      | user    | 18%      | irq   | 0%       | idle    | 48%   | cpu001  | w 2%    |
| cpu    | sys    | 27%      | user    | 18%      | irq   | 1%       | idle    | 48%   | cpu000  | w 6%    |
| CPL    | avg1   | 0.47     | avg5    | 0.40     | avg15 | 0.23     | csw 230 | 07564 | intr 1  | 722069  |
| MEM    | tot    | 1.9G     | free    | 73.2M    | cache | 479.5M   | buff 4  | 49.OM | slab    | 51.2M   |
| SWP    |        |          |         |          |       |          |         |       |         |         |
| PAG    | scan   | 220407   | stall   | 0        |       |          | swin    |       | swout   | 1042    |
| DSK    |        | sda      | busy    | 13%      | read  | 9583     | write   | 4059  | avio 5  | .78 ms  |
| NET    | transp | ort      | tcpi    | 17321    | tcpo  | 14762    | udpi    | 467   | udpo    | 596     |
| NET    | networ | ∙k       | ipi     | 17839    | ipo   | 15928    | ipfrw   | 0     | deliv   | 17839   |
| NET    | wlan0  |          | pcki    | 17803    | pcko  | 15931    | si 284  | Kbps  | so 2    | 2 Kbps  |
|        |        |          |         |          |       |          |         |       |         |         |
| PID    | MINFLT | MAJFLT   | VSTEXT  | VSIZE    | RSIZ  | E VGROW  | RGROW   | MEM   | CMD     | 1/23    |
| 8459   | 1174e3 | 3 24     | 22K     | 819.OM   | 570.7 | M 819.0M | 570.7M  | 29%   | Virtual | Box     |
| 4485   | 23392  | 2 2      | 52698K  | 507.7M   | 121.5 | M -3092K | -1980K  | 6%    | chrome  |         |
| 4600   | 436661 | 0        | 52698K  | 329.9M   | 98348 | K -43.5M | -15.8M  | 5%    | chrome  |         |
| 1729   | 22423  | 3 4      | 428K    | 234.4M   | 83536 | K 16612K | -4492K  | 4%    | compiz  |         |
| 1143   | 19865  | ; 6      | 1717K   | 256.OM   | 78268 | K 11668K | 9016K   | 4%    | Xorg    |         |
| 4520   | 825    | ; 0      | 52698K  | 232.9M   | 74700 | K 128K   | -5004K  | 4%    | chrome  |         |
| 5286   | 95970  | ) 0      | 52698K  | 223.6M   | 66552 | K 128K   | -672K   | 3%    | chrome  |         |
| 8324   | 42039  | ) 0      | 52698K  | 216.9M   | 65076 | K 6024K  | -12.2M  | 3%    | chrome  |         |
| 4607   | 10     | ) 0      | 52698K  | 219.3M   | 62004 | к ок     | -3712K  | 3%    | chrome  |         |

上图下半部分展示了每个进程占用的虚拟内存空间(VSIZE)、内存空间(RSIZE)大小,以及 在上一个采样周期中虚拟内存和物理内存增长大小(VGROW、RGROW),MEM 列指示进 程所占物理内存大小。

从上图的 PAG 列的信息,我们可以知道此时系统内存负载较高,出现页换出情况,从进程 视图中 VGROW 和 RGROW 列可看出 VirtualBox 进程占用内存量大量增长,部分进程占用 的内存减少(VGROW 或 RGROW 字段为负值),为 VirtualBox 进程腾出空间。

### 命令视图(Command line)

按 c 键我们可以进入命令视图, 该视图展示了与每个进程相对应的命令。

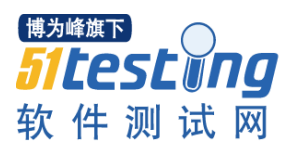

| 800    | 1x@LX:    | : /var/log |                     |           |          |           |               |     |               |       |  |
|--------|-----------|------------|---------------------|-----------|----------|-----------|---------------|-----|---------------|-------|--|
| ATOP · | - LX      | :          | 2011/12/23 00:27:25 |           |          |           |               |     | 10m0s elapsed |       |  |
| PRC    | sys       | 70.75s     | user                | 3m51s     | #proc    | 157       | #zombie       | 1   | #exit         | 85    |  |
| CPU    | sys       | 11%        | user                | 37%       | irq      | 1%        | idle 150      | 1%  | wait          | 1%    |  |
| cpu    | sys       | 5%         | user                | 20%       | irq      | 0%        | idle 75       | %   | cpu001 w      | 0%    |  |
| cpu    | sys       | 6%         | user                | 18%       | irq      | 0%        | idle 75       | %   | cpu000 w      | 1%    |  |
| CPL    | avg1      | 0.04       | avg5                | 0.10      | avg15    | 0.12      | csw 115105    | 0   | intr 666      | 227   |  |
| MEM    | tot       | 1.9G       | free                | 531.2M    | cache    | 388.7M    | buff 286.9    | M   | slab 163      | .7M   |  |
| SWP    |           |            |                     |           |          |           |               |     |               |       |  |
| PAG    | scan      | 111603     | stall               | 0         |          |           | swin          | 0   | swout         | 0     |  |
| DSK    |           | sda        | busy                | 2%        | read     | 1706      | write 111     | 9   | avio 4.38     | ms    |  |
| NET    | transport |            | tcpi                | 3720      | tcpo     | 2888      | udpi 6        | 9   | udpo          | 82    |  |
| NET    | network   |            | ipi                 | 3790      | ipo      | 3026      | ipfrw         | 0   | deliv 3       | 790   |  |
| NET    | wlan0     |            | pcki                | 3787      | pcko     | 3030      | si 66 Kbp     | s   | so 6 K        | ops   |  |
|        | 6011      |            |                     |           |          |           |               |     |               | 1 (07 |  |
| PID    | CPU       | COMMAND-I  | LINE                | 0.015     |          |           |               |     |               | 1/27  |  |
| 2313   | 29%       | /usr/lib   | /firefo             | x-8.0/11  | retox    |           |               | -   |               |       |  |
| 1205   | 10%       | /usr/bin/  | /X :0 -1            | nr -verbo | ose -aut | th /var/i | run/gdm/auth- | for | -gdm-H7V31    | f/dat |  |
| 1728   | 3%        | /usr/bin/  | /pulsea             | udiosi    | tartJ    | log-targe | et=syslog     |     |               |       |  |
| 2210   | 3%        | gnome-te   | rminal              |           |          |           |               |     |               |       |  |
| 1726   | 2%        | compiz     |                     |           |          |           |               |     |               |       |  |
| 3515   | 0%        | a.out      |                     |           |          |           |               |     |               |       |  |
| 3586   | 0%        | find       |                     |           |          |           |               |     |               |       |  |
| 3533   | 0%        | du         |                     |           |          |           |               |     |               |       |  |
| 3514   | 0%        | a.out      |                     |           |          |           |               |     |               |       |  |

www.51testing.com

有时我们某位"马大哈"同事执行了某个脚本或命令,使得系统资源占用率异常飙高,这时,

我们可以很容易地通过 atop 的命令视图找到导致异常的命令。

# atop 日志

每个时间点采样页面组合起来就形成了一个 atop 日志文件,我们可以使用"atop -r XXX"命

令对日志文件进行查看。那以什么形式保存 atop 日志文件呢?

对于 atop 日志文件的保存方式,我们可以这样:

- 1. 每天保存一个 atop 日志文件,该日志文件记录当天信息
- 2. 日志文件以"atop\_YYYYMMDD"的方式命名
- 3. 设定日志失效期限,自动删除一段时间前的日志文件

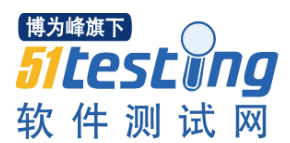

其实 atop 开发者已经提供了以上日志保存方式,相应的 atop.daily 脚本可以在源码目录下 找到。在 atop.daily 脚本中,我们可以通过修改 INTERVAL 变量改变 atop 信息采样周期(默 认为 10 分钟);通过修改以下命令中的数值改变日志保存天数(默认为 28 天):

(sleep 3; find \$LOGPATH -name 'atop\_\*' -mtime +28 -exec rm {} \; ) &

最后,我们修改 cron 文件,每天凌晨执行 atop.daily 脚本:

0 0 \* \* \* root /etc/cron.daily/atop.daily

# 小结

本文对 Linux 系统资源及进程监控工具 atop 进行了介绍,对 atop 所记录信息中的部分字段的含义以及进程视图进行了分析,最后讲述了 atop 日志文件的保存方式。

atop 工具会根据终端界面的大小调整所显示的字段,因此你使用 atop 时看到的部分字段可能与以上截图不相同。若想更深入地了解 atop 工具中字段含义和各种进程视图,请猛击 Reference 链接。